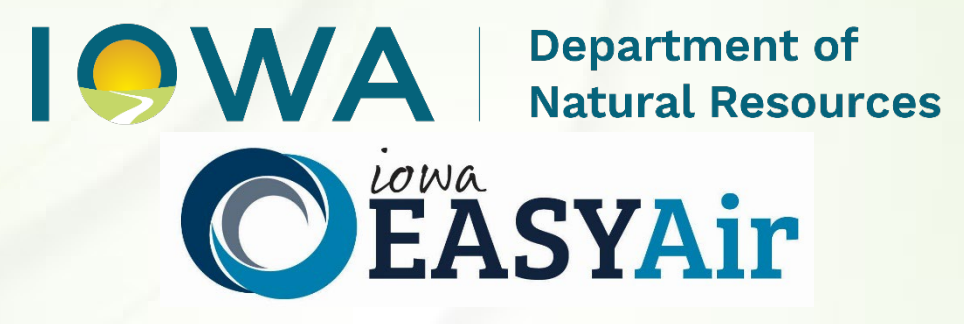

# Construction Permitting Determination Request Quick Guide Instructions for

# **Iowa EASY Air**

Iowa Department of Natural Resources Air Quality Bureau 6200 Park Ave Ste 200 Des Moines, IA 50321

# **Contact the Iowa EASY Air Helpdesk**

Email: <u>easyair@dnr.iowa.gov</u> Or call (515) 725-9569 or (515) 725-9547

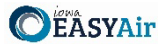

# **Table of Contents**

| Table of Contents                                                 | 2 |
|-------------------------------------------------------------------|---|
| List of Figures                                                   | 2 |
| 1. Adding the Determination Application to Your Account           |   |
| 2. Finding the Determination Request Application                  | 6 |
| 3. Filling Out and Submitting a Determination Request Application | 7 |
| 3.1 Form FI (Facility Information)                                |   |
| 3.2 Determination                                                 | 9 |
| 3.3 Form AF (Application Fee)                                     |   |
| 3.4 Attachments                                                   |   |
| 3.5 Validation                                                    |   |
| 3.6 Submission                                                    |   |

# List of Figures

| Figure 1 Dashboard Buttons to Create a New Submittal        | 3  |
|-------------------------------------------------------------|----|
| Figure 2 Submittal Menu                                     | 3  |
| Figure 3 Link to Submittal Types Associated with my Account | 4  |
| Figure 4 Available Submittal Types                          | 4  |
| Figure 5 My Account Menu                                    | 5  |
| Figure 6 Basic Information Tabs                             | 5  |
| Figure 7 Associate Facility Button                          | 5  |
| Figure 8 Associate Facility Search                          | 6  |
| Figure 9 Facility Search Results and Adding Submission Type | 6  |
| Figure 10 Dashboard Buttons to Create a New Submittal       | 7  |
| Figure 11 Submittal Menu                                    | 7  |
| Figure 12 Construction Determination Icon                   | 7  |
| Figure 13 Facility Name and Contact Person Summary          | 8  |
| Figure 14 Equipment Location and Mailing Contact Summary    | 9  |
| Figure 15 Determination Summary                             | 9  |
| Figure 16 Form AF Screen                                    | 10 |
| Figure 17 Attachment Screen                                 | 11 |
| Figure 18 Upload Attachment Screen                          | 11 |
| Figure 19 Example Attachment Screen                         | 11 |
| Figure 20 Example Validation Screen                         | 12 |
| Figure 21 Example Certificate of Submission Screen          | 13 |
| Figure 22 Confirmation of Submittal                         | 13 |

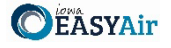

This document is intended to provide directions on how to apply for a Determination Request in the Iowa EASY Air System.

(Note: This document is written to explain how a Responsible Official can submit an application for a Determination Request. As with other submittal types within the Iowa EASY Air system, the Responsible Official may delegate the completion of these forms to a Preparer. The Preparer can complete the forms and have the Responsible Official complete the certification and submit the application. The instructions for assigning a Preparer for a facility and submittal type are covered in other parts of the Iowa EASY Air documentation.)

# 1. Adding the Determination Application to Your Account

Before you are able to apply for a Determination Request in the Iowa EASY Air system, you will need to add the Determination Request application to your account.

# **Viewing Associated Application Types**

If you do not know what application types are associated to your account, you may navigate to the Air Department Submittal Type List page and view the submittal types associated with your account. There are two ways to the Air Department Submittal Type List page within the Iowa EASY Air system.

For one method, on your dashboard click on the "Apply for a New Submittal" button in the upper left-hand corner of the dashboard as shown in Figure 1.

| My Dashboard    | Submittal My Account      |  |
|-----------------|---------------------------|--|
| Start a New Sul | omittal                   |  |
|                 | Apply for a New Submittal |  |
|                 |                           |  |

Figure 1 Dashboard Buttons to Create a New Submittal

Alternatively, hover over the Submittal dropdown menu and select "Start a New Submittal" as shown in Figure 2.

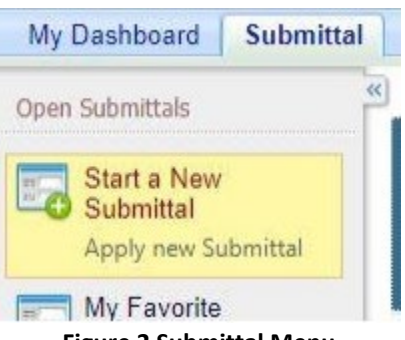

Figure 2 Submittal Menu

Next, you will see the application icons for the different types of submittals available to you in the system as shown in Figure 3.

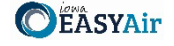

|                                                                           |                                         |                    |              |                              |                          |                      | Hello, Dave   | 😝 Help     | K Logo |
|---------------------------------------------------------------------------|-----------------------------------------|--------------------|--------------|------------------------------|--------------------------|----------------------|---------------|------------|--------|
| ubmittal > Open Submittal:                                                | s > Start a New Submitta                | al                 |              |                              |                          |                      |               |            |        |
| system, the information                                                   | has been placed in                      | to the public reco | ord as non-c | confidential info            | mation. Please see th    | ne confidentiality f | orm for how t | to request | T AII  |
| confidentiality of any ir                                                 | formation.                              |                    |              |                              |                          |                      |               |            |        |
| confidentiality of any in                                                 | formation.<br>e 🗸 Keyword:              |                    |              | (example:                    | construction, air, water | r, and land etc.)    |               |            |        |
| confidentiality of any in<br>Category: Permit/Licens<br>Department: (All) | formation.<br>e VKeyword:<br>V Program: | (All)              | ~            | (example:<br>Submittal Type: | construction, air, water | r, and land etc.)    | ✓ Search      | 1          |        |

Figure 3 Link to Submittal Types Associated with my Account

Next, click on the link labeled "Submittal types associated with my Account" on the right side of the screen and the "Available Submittal Types" screen will appear as shown in Figure 4. On this screen, you are able to view the available submittal types and the submittal types already associated with your account.

| Available Submittal Types |                                          |                                                                                                    |  |  |  |
|---------------------------|------------------------------------------|----------------------------------------------------------------------------------------------------|--|--|--|
| Available Submittal Types |                                          |                                                                                                    |  |  |  |
|                           | 1 - 2 of 2 displayed, total item(s)      |                                                                                                    |  |  |  |
|                           | Responsible Official Account<br>Type     | Available Submital Type<br>(Submittal Types with checked checkbox(es) is/are currently in your account)                                                                                                    |  |  |  |
|                           | Responsible Official for<br>Construction | Construction - Aggregate Processing Plant Construction - Bulk Gasoline Plant Construction - Concrete Batch Plant Construction - Group 1 Grain Elevator Construction - Group 2 Grain Elevator Construction - Hot Mix Asphalt Plant Construction - Paint Booth Permit-by-Rule Construction Determination Construction Plantwide Applicability Limitations (PAL) Construction Pre-Application Construction Standard Application |  |  |  |
|                           | Responsible Official for Title V         | Title V Application                                                                                                    |  |  |  |

#### Submittal Type Association Instruction

If you are a RO, you could add more submittal types to your account. Please click the "Add More" button and follow screen instructions to add, or click the "Close" button to return to the previous page.

If you are not a RO, your submittal options will be limited to the submittal options chosen by the RO you have worked with. In order to expand the submittal types currently not in your account, please contact the Responsible Official (RO) you are working with and ask them to grant you the access to the submittal types they have chosen.

If you have any questions regarding to the process described above, you may contact EASY Air Help Desk (515) 725-9523 for assistance.

Add more Close

Figure 4 Available Submittal Types

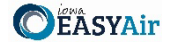

If you don't see the Determination Request application associated with your account, click on "Add More". This will take you to the "Basic Information" page. Follow the instructions below to associate the application type.

#### Associate an Application Type

To associate an application type to your account, you will need to navigate to the "Associate Facilities" tab. To navigate to the "Associate Facilities" tab, on your dashboard hover on "My Account" and click on "Basic Information" as shown in Figure 5.

| My Dashboard                     | Submittal                          | My Account                           |  |
|----------------------------------|------------------------------------|--------------------------------------|--|
|                                  |                                    | Profile Management                   |  |
| Start a New Submittal            |                                    | <b>6</b> Basic Information           |  |
|                                  | Apply for                          | Manage account                       |  |
|                                  | Submit N                           | Information                          |  |
|                                  | _                                  | Manage your password                 |  |
| Message Center                   |                                    | Security Questions                   |  |
| Submittals                       |                                    | Change security<br>questions/answers |  |
| 🌩 58 Recent Er<br>🥶 32 Payment ( | nail(s) for subr<br>due submittals | Manage Consultants<br>and Preparers  |  |
| Fig                              | uro 5 My /                         | Account Monu                         |  |

Figure 5 My Account Menu

The Basic Information page will appear. As shown in Figure 6, this page will have four tabs on top. Click on the "Associate Facilities" tab. This tab will show all your associated facilities and application types you currently have on your account.

| <u> </u>                                                                         |                      |                                          |
|----------------------------------------------------------------------------------|----------------------|------------------------------------------|
| General Information Address Information                                          | Associate Facilities | Attachment                               |
|                                                                                  | _                    |                                          |
| Responsible Official Definition - 40 CFR 122.2                                   | 2                    |                                          |
|                                                                                  |                      |                                          |
| You are registered as:<br>* Account group: OPreparer Respo<br>* Submittal Group: | nsible Official      | Identity Proofing Status: OE-Verify SESA |
| Responsible Official for Construction                                            | Responsible Officia  | I for Title V                            |
| Save Account                                                                     |                      |                                          |
| Associated Facility List                                                         |                      |                                          |

**Figure 6 Basic Information Tabs** 

Next, scroll to the bottom of the page and you should see three buttons, as shown in Figure 7 below. Please click on "Associate Facility".

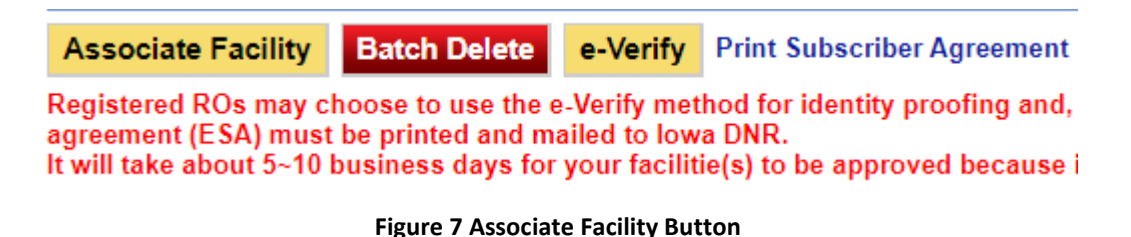

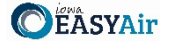

The facility search will appear as shown in Figure 8 below. Enter in your facility information and click, "Search". You may search by Facility Name, Address, or Facility Number.

| Search Facility                                                                                                    |                                    |                                                                         |  |  |  |
|----------------------------------------------------------------------------------------------------|------------------------------------|-------------------------------------------------------------------------|--|--|--|
| Account type determines the submittal types available. If you do not see the submittal types that you would like to select, please close the window and double check if you have selected the correct account type. You can enter part of the facility name or/and address or the full facility name or/and address to search for the desired facilities. |                                    |                                                                         |  |  |  |
| Facility Name:                                                                                                    | Address:                           | Facility Number:                                                        |  |  |  |
| Registered / Non-registered:                                                                                                    |                                    |                                                                         |  |  |  |
| Search To go to the next step y                                                                                                    | you need to find your facility usi | ng one of the search parameters above and then click the Search button. |  |  |  |

**Figure 8 Associate Facility Search** 

The facility information will appear below the facility search as shown in Figure 9. Select the check box for the facility and the "Construction Determination" check box under submission type.

| Select | Facility<br>Number | Name                          | Physical Location                       | Mailling Address                        | Submission Type                                                                                                    |
|--------|--------------------|-------------------------------|-----------------------------------------|-----------------------------------------|----------------------------------------------------------------------------------------------------|
| 2      | 99-99-<br>998      | Iowa EASY<br>Air Test<br>Site | 502 E 9th St , Des Moines , IA<br>50319 | 502 E 9th St , Des Moines , IA<br>50319 | Select All         Construction - Aggregate Processing Plant         Construction - Bulk Gasoline Plant         Construction - Concrete Batch Plant         Construction - Group 1 Grain Elevator         Construction - Group 2 Grain Elevator         Construction - Hot Mix Asphalt Plant         Construction - Paint Booth Permit-by-Rule         Construction Plantwide Applicability Limitations (PAL         Construction Plantwide Applicability Limitations (PAL         Construction Standard Application         Start of Construction         Start of Operation         Title V Application         Title V Pre-Application |

Figure 9 Facility Search Results and Adding Submission Type

Next, click "Ok" and then click "Close". This will associate the Determination Request application to your account. If you went through the e-Verify subscriber agreement process when you set up your account, you will be able to use the Determination Request application after this step. However, if you sent in the paper subscriber agreement form, you will have to wait until the Iowa EASY Air Administrator completes the association of the Determination Request application to your account. You will receive an email from the Iowa EASY Air Administrator when the association of the Determination of the Determination form, you will be able to your account.

# 2. Finding the Determination Request Application

There are two ways to start an application within the Iowa EASY Air system. For one method, on your dashboard you can click on the "Apply for a New Submittal" button in the upper left-hand corner of the dashboard as shown in Figure 10.

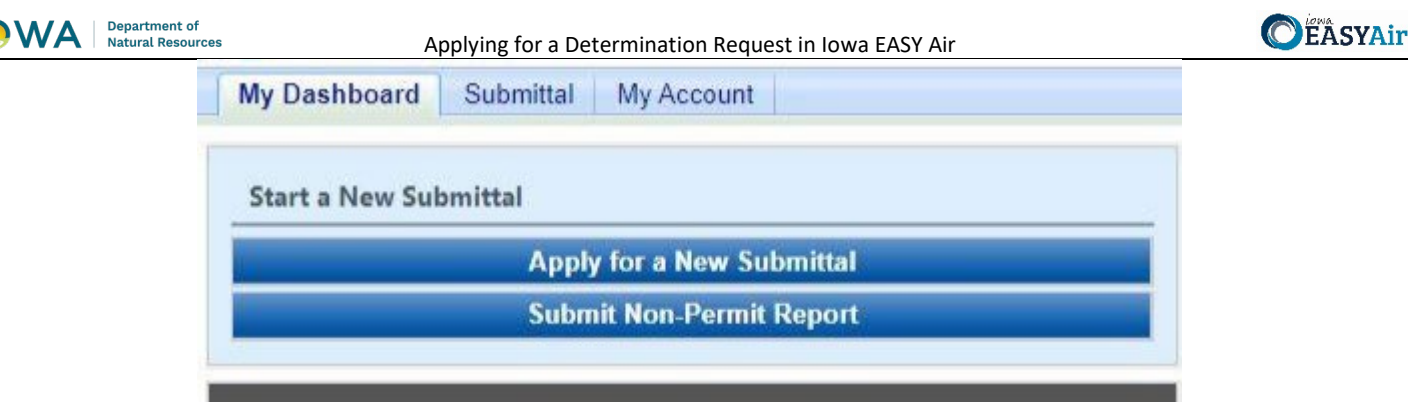

Figure 10 Dashboard Buttons to Create a New Submittal

Alternatively, hover over the "Submittal" tab and select "Start a New Submittal" as shown in Figure 11.

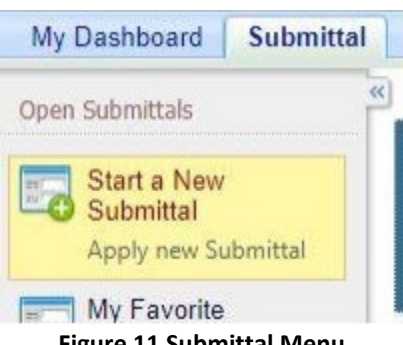

Figure 11 Submittal Menu

Next, you will see the application icons for the different types of submittals available to you in the system. The Construction Determination icon is shown below in Figure 12. Please select "Start" at the bottom right hand corner of the icon to start the Determination Request application.

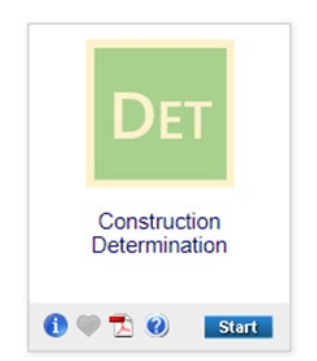

Figure 12 Construction Determination Icon

#### 3. Filling Out and Submitting a Determination Request Application

According to 567 Iowa Administrative Code (IAC) 22.1(3)"a"; if requested in writing, the Iowa DNR will review the design concepts of equipment and associated control equipment prior to application for a construction permit. The determination request is primarily for determining the acceptability of the location of the equipment, but has been expanded to cover regulatory applicability questions, determination on whether a modification to an existing construction permit would be required, reviews of small unit exemption documents, and determination on whether a construction permit would be required for equipment. The EASY Air application for a determination request has been designed for the applicant to describe the requested review and attach the applicable documents to complete the review.

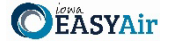

# 3.1 Form FI (Facility Information)

Next, the Form FI: Facility Information screen will appear (see Figure 13 and 14). Please click on the "Company/Facility Name:" dropdown menu and select the Company/Facility Name that the determination request should be completed for. The facility address, facility number, field office number, and current billing status will auto-fill. If the facility information is not correct, please contact <a href="mailto:easyair@dnr.iowa.gov">easyair@dnr.iowa.gov</a> to change the facility information.

| FORM FI: FACILITY INFORMATION   |                               |
|---------------------------------|-------------------------------|
| ★ Company/Facility Name:        | ~                             |
| Facility Address 1:             | Facility Address 2:           |
| County: City:                   | State: Zip:                   |
| Facility Number: Field Offic    | ce Number:                    |
| Current Billing Status:         |                               |
| * Billing Status Selected: ?    | ~                             |
| * Facility Contact Person Name: | $\cap$ Mr $\cap$ Ms $\cap$ Dr |
| * Position Title:               |                               |
| * Email Address:                | * Phone Number:               |

Figure 13 Facility Name and Contact Person Summary

The "Billing Status Selected:" field should be used to indicate the actual billing status for the facility if the "Current Billing Status" is incorrect. If the "Current Billing Status" is correct, please select the same billing status under "Billing Status Selected". If you have any questions about your facility's billing status or Air Quality Fees, please visit the DNR webpage <u>Air Quality Fees</u>.

Please provide the name, position title, and contact information for the person within the company who should be contacted regarding questions or other pertinent information related to the determination request application.

Please provide the address for where the equipment will be or is already installed. If the equipment is portable, please use the staging area address. If the equipment is located at the same address as the facility, select the "Same as Facility Address" checkbox, and the information will be copied from the facility address information.

Please provide the name, position title, contact information, and mailing address for the person within the company who should be mailed the final determination. If the person who should be mailed the final determination is the same person as the Facility Contact, select the "Same as Facility Contact" checkbox and the information will be copied from the facility contact information. If the mailing address for the person who should be mailed the final determination is the same as the facility address, select the "Same as Facility Address" checkbox and the information will be copied from the facility address information.

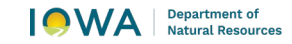

#### Applying for a Determination Request in Iowa EASY Air

| <b>E</b> AS | YAir |
|-------------|------|
|-------------|------|

| Same as Facility Address<br>* Equipment Location Address:           |                                        |                                                                     |
|---------------------------------------------------------------------|----------------------------------------|---------------------------------------------------------------------|
| * City:                                                             | * State: * Zip Code:                   | *County:                                                            |
| * Person Permit Should Be Mail                                      | ed to:                                 |                                                                     |
| Same as Facility Contact Contact Prefix                             | x<br>Ir. OMs. ODr.                     | n Title                                                             |
| * Phone Number: * Email:                                            |                                        |                                                                     |
| Same as Facility Address<br>* Mailling Address:                     |                                        | 1                                                                   |
| * City:                                                             | * State: * Zip Code:                   | ]                                                                   |
| * Is the Equipment Portable? C<br>If "Yes" is checked, please attac | ) Yes ⊖ No<br>h a separate sheet label | led FI-7A listing all locations at which the equipment will be used |
| * Was this application prepared                                     | by a full-time employee                | of the company? O Yes O No                                          |

Figure 14 Equipment Location and Mailing Contact Summary

If the equipment is portable (such as a portable asphalt plant), please select the "Yes" radio button. If the portable equipment will be used in other locations, attach a separate sheet labeled FI-7A in the Attachments section to list all locations known at the time of application submittal.

If the application was prepared by a full-time employee of the company, please select the "Yes" radio button. If the application was not prepared by a full-time employee of the company, the permit preparer information must be filled out. Any permit preparer that is not a full-time employee of the company must be a licensed Professional Engineer (P.E.) in the State of Iowa (567 IAC 22.1(3)"b"). A P.E. signature document must also be attached to the submittal in the Attachments section. The P.E. number may be verified at the License Search Page.

Once you have finished entering the information, click "Save" and then "Next". If there is required information missing from the section, the Iowa EASY Air system will highlight the required fields in red. You may proceed with the application, but the system will not allow you to submit the application until all the required fields are completed during the Validation step.

# 3.2 Determination

Next, the Determination screen will appear (see Figure 15). Please provide a brief description in the "Determination Description" text box. If you plan to attach your determination request description to the submittal, please enter "See attachments" in the text box and attach your description in the Attachments section. If you are attaching any documents to the application, check the box labeled "Check if you are submitting an attachment".

| Dete  | ermination                                                                                                    |    |
|-------|----------------------------------------------------------------------------------------------------|----|
| *     | Determination Description:                                                                                                    |    |
|       |                                                                                                    |    |
|       |                                                                                                    |    |
| <br>* | ] Check if you are submitting an attachment Did someone from the Air Quality Bureau help you with this application? $\bigcirc$ Yes $\bigcirc$ No | 11 |
| Exit  | Save Previous Next                                                                                                    |    |

**Figure 15 Determination Summary** 

If someone at the Air Quality Bureau helped you complete this application, please select the "Yes" radio button. Please select the Air Quality Bureau staff member who assisted you with completing the application using the drop-down menu that appears. If the person who helped you is not on this list, please use the "Other Staff Name" text box to enter the staff name.

Once you have completed all the required fields, please click on "Save" and then "Next".

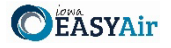

#### 3.3 Form AF (Application Fee)

Next, the Form AF (Application Fee) screen will appear if the "Billing Status Selected" is "Major Source – Hourly Fee" (see Figure 16). This form is not required if the "Billing Status Selected" is "Minor Source – Fee Per Application".

| Billing Contact Information                                                                                                    |                                                                                                    |                                                                                                    |
|----------------------------------------------------------------------------------------------------|----------------------------------------------------------------------------------------------------|----------------------------------------------------------------------------------------------------|
| * Billing Contact First Name:                                                                                                    | *Billing Contact Last Nam                                                                                                | ie:                                                                                                    |
| * Billing Contact E-mail:                                                                                                    |                                                                                                    | * Billing Contact Phone:                                                                                                    |
| * Billing Address 1:                                                                                                    |                                                                                                    | Billing Address 2:                                                                                                    |
| * Billing Address City:                                                                                                    | * Billing Address State:                                                                                                 | * Billing Address Zip Code:                                                                                                    |
| Fee Payment Agreement                                                                                                    |                                                                                                    |                                                                                                    |
| By selecting the checkbo<br>hourly rate. The applicant agre<br>based on the hours spent revi<br>http://www.iowadnr.gov/aqfeer<br>* Responsible Official's Full N | ox, the applicant agrees to<br>ses that the applicant is liat<br>ewing the application and t<br>s.<br>ame: *Agreed Date: | be billed for all fees incurred for the review of your application at the applicable<br>ble for application fees based on the current Fee Schedule. The invoice amount<br>the staff's hourly rates per the "Fee Schedule" available at |

Figure 16 Form AF Screen

If this form is applicable, please enter the contact information for the person who should be contacted regarding billing for the review of the determination request materials. Please review the fee payment agreement carefully and check the box indicating that you agree to be billed for all fees incurred for the review of your application at the hourly rate, then enter the Responsible Official's Full Name and date. Once you have finished entering the information, click "Save" and then "Next".

#### 3.4 Attachments

Next, the Attachments screen will appear (see Figure 17). Please upload the required attachments to the application and any other attachments at this screen.

Attachments may be uploaded to the application electronically, or mailed/faxed to the Department.

The Iowa DNR recommends that attachments be submitted electronically so as to not slow down the application process.

Please attach any documents required to assist the assigned engineer with completing the project on this screen.

To include your attachment(s) in the Iowa EASY Air system, select the "Online" radio button and then click on the "Upload" button. Only one file may be uploaded at a time, and the maximum file size allowed is 100 MB. The example attachment screen shown below may appear differently depending on what was selected earlier in the application in the Form FI screen.

Department of Natural Resources

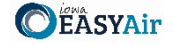

| Attachment                                                        |                                                                   |
|-------------------------------------------------------------------|-------------------------------------------------------------------|
| The maximum file size allowed is 100MB. Please make sure the file | e you want to upload is smaller than 100MB.                       |
|                                                                   |                                                                   |
| Other (Optional)                                                  | $\bigcirc$ Online $\bigcirc$ Mail $\bigcirc$ Other $\bigcirc$ N/A |
| Locations at which the equipment will be used<br>(Optional)       | ⊖ Online ⊖ Mail ⊖ Other ⊖ N/A                                     |
| Project Description (Optional)                                    | $_{\odot}$ Online $_{\odot}$ Mail $_{\odot}$ Other $_{\odot}$ N/A |
| 🏈 Other (Optional)                                                | $\bigcirc$ Online $\bigcirc$ Mail $\bigcirc$ Other $\bigcirc$ N/A |
| Exit Save Previous Next                                           |                                                                   |

**Figure 17 Attachment Screen** 

Select "Choose File" to select the document to be uploaded (see Figure 18). These file types are accepted by the system:

- pdf, doc, docx, txt, xls, xlsx, cvs
- jpeg, jpg, bmp, png, gif
- xml

You may include a comment for each attachment. When you have successfully selected the document, click on "Save" to upload the attachment.

| Jpload Attachment                                 |    |
|---------------------------------------------------|----|
| Upload Attachment                                 |    |
| * File:<br>Choose File No file chosen<br>Comment: | ** |
| Cancel Save                                       |    |

Figure 18 Upload Attachment Screen

The uploaded attachment will display on the screen as shown in Figure 19. To remove an attachment, click the red "x" icon. The lowa EASY Air system will confirm with you that you want to delete the record with a pop-up message. Select "Ok" on this message to confirm, or "Cancel" to stop the deletion request. To edit the attachment comment, click on the attachment comment, edit the comment, then select "Save" to update the comment or "Cancel" to cancel the change.

| Ŷ | Other (Optional)                                            | Onli                     | ne ⊖ Mail ⊖ Other ⊖ N/A                 |
|---|-------------------------------------------------------------|--------------------------|-----------------------------------------|
| ŷ | Locations at which the equipment will be used<br>(Optional) | ⊖ Onli                   | ne ⊖ Mail ⊖ Other ⊖ N/A                 |
| Ŷ | Project Description (Optional)                              | <ul> <li>Onli</li> </ul> | ne ⊖ Mail ⊖ Other ⊖ N/A                 |
|   | Project Description Cover Letter.pdf                        | ×                        | Test attachment comment.                |
|   | Upload (Please upload one file at a time. Repeat the        | ne Uploa                 | ad process if you have multiple files.) |
|   | Attachment description:                                     |                          |                                         |
| ~ |                                                             |                          |                                         |
| Ŷ | Other (Optional)                                            | Onli                     | ne ⊖ Mail ⊖ Other ⊖ N/A                 |
|   | Supplemental Information.pdf                                | <u>×1</u>                | Test attachment comment.                |
|   | Upload (Please upload one file at a time. Repeat the        | ne Uploa                 | ad process if you have multiple files.) |
|   | Attachment description:                                     |                          |                                         |
|   |                                                             | <b>**</b>                |                                         |
| I | Exit Save Previous Next                                     |                          |                                         |
|   |                                                             |                          |                                         |

Figure 19 Example Attachment Screen

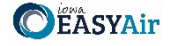

Please click "save" at the bottom of the screen to save the page.

If you do not click "save" before loading into another page, you will lose your current progress entering information.

If you plan to mail or fax the attachments, please select the "Mail" radio button on the attachment screen. If mailing attachments, include the attachment descriptions and submittal ID. Mail attachments to the following address:

Application Login Desk Air Quality Bureau 6200 Park Ave Ste 200 Des Moines, IA 50321

Please select "Other" if you wish to submit the document a different way, such as hand delivery, fax, or describe the reason in the comment text box. If faxing documents, include the attachment descriptions and submittal ID. The Air Quality Bureau fax number is (515) 725-9501.

## 3.5 Validation

Next, the Validation screen will appear (see Figure 20). The system will check the application forms for required information that is missing, and will display a result similar to the figure below:

| Application Form(s) Summary                                                                                                    |
|----------------------------------------------------------------------------------------------------|
| Click on the <u>hyperlinks</u> below to return to a specific section of the online form<br>Click on the PDF <u>hyperlink</u> below to open/save/print the PDF form |
| <ul> <li>☑ Determination <sup>™</sup> Determination - Form View</li> <li>✓ Form Fl</li> <li>✓ Determination</li> <li>✓ Form AF</li> </ul>                          |
| Attachment(s) Summary                                                                                                    |
| <ul> <li>Other</li> <li>Locations at which the equipment will be used</li> <li>Project Description</li> <li>Other</li> </ul> Exit Previous Next                    |

Figure 20 Example Validation Screen

If there are no noted issues, click the "Next" button. If there are issues, you may navigate to the section by selecting the section on this screen to complete the missing information.

Please note that the system will only check for missing information, and will not validate whether the information is complete or accurate.

## 3.6 Submission

Next, the Certification of Submission screen will appear (see Figure 21). Please review the statement at the top of the screen, then check the box at the top of the screen, answer the security question, enter your pin, and click "Submit".

| 11 |   | <b>\</b> A / | / ٨ | Department of     |
|----|---|--------------|-----|-------------------|
|    | 5 | VV           | A   | Natural Resources |

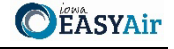

| I certify<br>accurate, and<br>has been obta<br>review of the                                                                     | that based on information and belief formed after reasonable inquiry, the enclosed documents, including the attachments are true,<br>complete. Legal entitlement to install and operate the equipment covered by and on the property identified in the permit application<br>incut legal e to pay all application fees for this submittal based on the current Fee Schedule. I agree to pay all fees incurred for the<br>module and the submittal based on the current Fee Schedule. I agree to pay all fees incurred for the                                                                                                    |
|----------------------------------------------------------------------------------------------------|----------------------------------------------------------------------------------------------------|
| Question: Wh                                                                                                    | at street was your high school located on?                                                                                                    |
| Answer:                                                                                                    |                                                                                                    |
| PIN:                                                                                                    | Forgot your Pin Number?                                                                                                    |
| ecurity Preca                                                                                                    | utions                                                                                                    |
| To prevent yo<br>administrative<br>processes. Or<br>to these links                                                               | ur information from being used inappropriately, we maintain stringent EASY Air's electronic safeguards as well as physical and<br>protection. In addition, the security safeguards are also powered by VeriSign's Certificates and Authorize. MET's PCI compliant<br>new emprovide you with a password, you are responsible for maintaining the confidentiality of the password. Please note that accest,<br>irrespective of the issuance of the User ID and Password, may be terminated by our discretion at any time.                                                                                                    |
| To prevent yo<br>administrative<br>processes. Or<br>to these links<br>Disclaimer                                                 | ur information from being used inappropriately, we maintain stringent EASY Air's electronic safeguards as well as physical and<br>protection. In addition, the security safeguards are also powered by Versign's Cortificates and Authorize.NET's PCI compliant<br>ne we provide you with a password, you are responsible for maintaining the confidentiality of the password. Please note that acces<br>irrespective of the issuance of the User ID and Password, may be terminated by our discretion at any time.                                                                                                    |
| To prevent yo<br>administrative<br>processes. Or<br>to these links<br><b>Disclaimer</b>                                          | ur information from being used inappropriately, we maintain stringent EASY Air's electronic safeguards as well as physical and<br>protection. In addition, the security safeguards are also powered by Versign's Cartificates and Authorize.NET's PCI compliant<br>ne we provide you with a password, you are responsible for maintaining the confidentiality of the password. Please note that acces<br>irrespective of the issuance of the User ID and Password, may be terminated by our discretion at any time.                                                                                                    |
| To prevent yo<br>administrative<br>processes. Or<br>to these links<br>bisclaimer<br>Disclaimer:                                  | ur information from being used inappropriately, we maintain stringent EASY Air's electronic safeguards as well as physical and<br>protection. In addition, the security safeguards are also powered by Versiging Scarificates and Authorize.NET's PCI compliant<br>ne we provide you with a password, you are responsible for maintaining the confidentiality of the password. Please note that accer<br>i, irrespective of the issuance of the User ID and Password, may be terminated by our discretion at any time.<br>Terms, Privacy, Warranty and Links to Other Sites                                                                                        |
| To prevent yo<br>administrative<br>processes. Or<br>to these links<br>Disclaimer<br>Disclaimer:<br>Please refer to               | ur information from being used inappropriately, we maintain stringent FASY Air's electronic safeguards as well as physical and<br>protection. In addition, the security safeguards are also powered by Versiging: Cartificates and Authorize.NET's PCI compliant<br>nec we provide you with a password, you are responsible for maintaining the confidentiality of the password. Please note that acces<br>irrespective of the issuance of the User ID and Password, may be terminated by our discretion at any time.<br>Terms, Privacy, Warranty and Links to Other Sites<br>o https://www.iowa.gov/policies for the State of Iowa's disclaimer information.      |
| To prevent yo<br>administrative<br>processes. Of<br>to these links<br><b>Disclaimer</b><br>Disclaimer:<br>Please refer to        | ur information from being used inappropriately, we maintain stringent FASY Air's electronic safeguards as well as physical and<br>protection. In addition, the security safeguards are also powered by Versiging: Cartificates and Authorize.NET's PCI compliant<br>ne we provide you with a password, you are responsible for maintaining the confidentiality of the password. Please note that acces<br>irrespective of the issuance of the User ID and Password, may be terminated by our discretion at any time.<br>Terms, Privacy, Warranty and Links to Other Sites<br>b https://www.iowa.gov/policies for the State of Iowa's disclaimer information.       |
| To prevent yo<br>administrativ<br>processes. Of<br>to these links<br>Disclaimer<br>Disclaimer:<br>Please refer to<br>Exit Previo | ur Information from being used inappropriately, we maintain stringent LASY Air's electronic safeguards as well as physical and<br>protection. In addition, the security safeguards are also powered by Versiging: Certificates and Authorize.NET's PCI compliant<br>new we provide you with a password, you are responsible for maintaining the confidentiality of the password. Please note that access<br>i, irrespective of the issuance of the User ID and Password, may be terminated by our discretion at any time.<br>Terms, Privacy, Warranty and Links to Other Sites<br>to https://www.iowa.gov/policies for the State of Iowa's disclaimer information. |

You will get a confirmation screen similar to the one shown below in Figure 22 and a confirmation email will be sent to you.

| CONFIRMATION OF SUBMITTAL                                                                                                    |                                                                                                    |  |  |
|----------------------------------------------------------------------------------------------------|----------------------------------------------------------------------------------------------------|--|--|
| <ol> <li>Your application has been received and will be reviewed shortly.</li> <li>Check your account, email and text message for system notification at various mile stones.<br/>Thank you for using lowa EASY Air.</li> </ol>             |                                                                                                    |  |  |
| Please click HERE to print your receipt.                                                                                                    |                                                                                                    |  |  |
| Submittal ID: 49891                                                                                                    |                                                                                                    |  |  |
| Submitted By:                                                                                                    | Owner Info:                                                                                                    |  |  |
| Ashley Waller<br>IOWA EASY AIR TEST SITE<br>502 E 9th St<br>Des Moines IA 50319<br>5555555555<br>ashley.dvorak@dnr.iowa.gov<br>Submitted on: 11/23/2020 9:25:45 AM<br>Facility / Property Name: IOWA EASY AIR<br>Facility Number: 99-99-998 | Ashley Waller<br>IOWA EASY AIR TEST SITE<br>Work Site:<br>502 E 9th St<br>Des Moines IA 50319<br>555555555<br>ashley.dvorak@dnr.iowa.gov |  |  |
| Form Detail                                                                                                    |                                                                                                    |  |  |
| Rescission                                                                                                    |                                                                                                    |  |  |
| Attachment Detail                                                                                                    |                                                                                                    |  |  |
| Figure 22 Confirmation of Submittal                                                                                                    |                                                                                                    |  |  |
| If you have questions, please call the lowe EASY Air Helpdock                                                                                                    |                                                                                                    |  |  |